# Handleiding stop-motion filmpje maken

In deze handleiding wordt uitgelegd hoe je eenvoudig een stop-motion filmpje kan maken.

### Welke eindtermen ICT worden hiermee nagestreefd?

ET 5: ik maak – De leerlingen kunnen ICT gebruiken om eigen ideeën creatief vorm te geven. ET 7: ik stel voor – De leerlingen kunnen ICT gebruiken bij het voorstellen van informatie aan anderen.

ET 8: ik communiceer – De leerlingen kunnen ICT gebruiken om op een veilige, verantwoorde en doelmatige manier te communiceren.

#### Wat is een stop-motion filmpje?

Stop-motion is een techniek van het maken van films door deze frame voor frame (foto per foto) te filmen.

Hierdoor kunnen statische objecten toch in beweging komen. Bekende voorbeelden van stopmotion films zijn: "Chicken run" en "The Nightmare Before Christmas".

Wat heb je nodig?

- Fototoestel/webcam/tablet/... om beelden vast te leggen
- Objecten en figuren die je zal gebruiken in jouw film
- Een verhaalscript
- Software om jouw film te verwerken tot een Stop-motion filmpje: Windows Live Movie Maker (<u>http://windows.microsoft.com/nl-be/windows/movie-maker</u>) bijvoorbeeld
- Een Windows pc
- Een account op Youtube of Vimeo of Dailymotion om het filmpje achteraf op internet te publiceren.

#### Hoe ga je tewerk?

Stel een script op voor je film. Lijst alle materialen op die je nodig hebt om je film te verwerken. Tijdens het filmen kan je als regisseur nog afwijken van je oorspronkelijke script. Een script is er dus niet om jouw creatieve vrijheid te beperken maar wel om het filmproces te versnellen door op voorhand goed na te denken.

Verzamel de objecten en figuren die je nodig hebt in jouw film. Je kan natuurlijk ook zelf objecten maken. Knip bijvoorbeeld een zon uit en kleur deze in. Of maak een figuur in klei of plasticine. Tip: steek een ijzerdraadje in bijvoorbeeld een arm van plasticine, op deze manier maak je jouw figuur bewegelijker.

Zet jouw opstelling klaar: zowel objecten als videomateriaal. Wanneer je gebruik maakt van bijvoorbeeld een digitaal fototoestel zet je best de flits af om eenzelfde belichting te krijgen op alle foto's.

Deel 1: foto's nemen

Stap 1 Zet je fototoestel klaar. Zet je figuurtjes of tekening ook klaar. Maak je eerste foto.Stap 2 Verplaats je figuurtje of maak je tekening verder af. Maak de volgend foto.Stap 3 Verplaats je figuurtje of maak je tekening verder af. Maak de volgende foto.Stap 4 Herhaal vorige stappen tot je voldoende foto's hebt genomen.

Deel 2: filmpje maken op computer

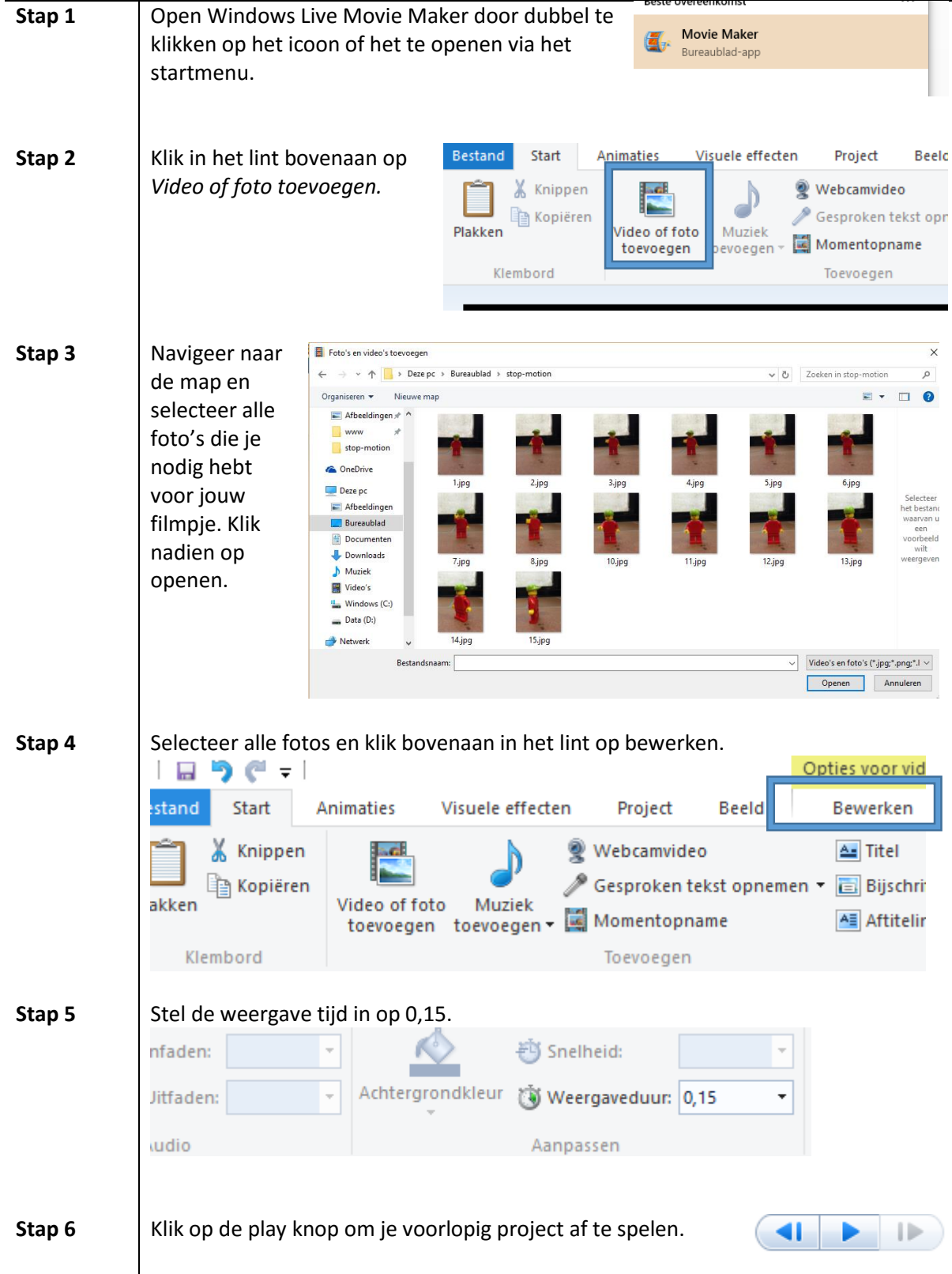

| Stap 7  | Ga in het lint naar <i>Muziek toe</i> v                                                                   | voegen.                                                                                                    | o of foto<br>roegen Muziek<br>toevoegen •                                                                                                    |
|---------|----------------------------------------------------------------------------------------------------|----------------------------------------------------------------------------------------------------|----------------------------------------------------------------------------------------------------|
| Stap 8  | Selecteer het<br>gewenste liedje<br>of<br>geluidsfragment<br>en druk op<br>openen.                        | pc → Muziek → MUZIEK STUN<br>nap<br>Naam<br>▲ Gakin Harris & R3hab - Burnin'.mp3<br>▲ Gakin Harris feat. Big Sean - Open Wilde.mp3<br>▲ Cakin Harris feat. John Newman - Blame.mp3<br>▲ Cakin Harris feat. John Newman - Blame.mp3<br>▲ Cakin Harris feat. John Newman - Blame.mp3<br>▲ Cakin Harris Feat. John Newman - Blame.mp3<br>▲ Cakin Harris Feat. John Newman - Blame.mp3<br>▲ Cakin Harris Feat. John Newman - Dinking From the Bottle.mp3<br>▲ Cakin Harris Feat. John Newman - Blame.mp3<br>▲ Cakin Harris Feat. John Newman - Blame.mp3<br>▲ Cakin Harris Feat. John Schling - Novel Your Love (NicK) Romero Ru<br>▲ Cakin Harris Feat. John Schling - Love More.mp3<br>▲ Chris Brown feat. Nicki Ming - Love More.mp3<br>▲ Coldplay - A Sky Full Of Stars (Hardwell Remix).mp3<br>▲ Coolid John - Feat. Roy English.mp3<br>▲ Coolid John - Feat. Roy English.mp3<br>▲ Coolid John - Freit. Roy English.mp3<br>▲ Coolid John - Freit. Roy English.mp3<br>▲ Coolid John - Freit. Roy English.mp3<br>▲ Coolid John - Freit. Roy English.mp3<br>▲ Coolid John - Freit. Roy English.mp3<br>▲ Coolid John - Freit. Roy English.mp3<br>▲ Coolid John - Freit. Roy English.mp3<br>▲ Coolid - Freit. Roy English.mp3<br>▲ Coolid - Freit. Roy English.mp3<br>▲ Coolid - Freit. Roy English.mp3<br>▲ Coolid - Freit. Roy English.mp3 | <ul> <li>Coeken in MUZIEK STUN</li> <li>Ist Coeken in MUZIEK STUN</li> <li>Nu Titel</li> <li>Meeverkende</li> <li>Meeverkende</li> <li>Audio en muziek ("suma," mp3 ~<br/>Qpren</li> <li>Anuleren</li> </ul>                                                                                                    |
| Stap 9  | Nu je filmpje klaar is hoef je er<br>Klik rechts in het lint op <i>Film o</i><br><i>High-definition</i> . | ıkel nog op te slaan.<br><i>pslaan</i> en selecteer                                                                                                    | opsilaan •       Aanbevolen instelling         Aanbevolen instelling         Image: Standaardinstellingen         Image: High-definition         Image: Standaardinstellingen         Image: High-definition         Image: Standaardinstellingen         Image: Standaardinstellingen <td< th=""></td<> |
| Stap 10 | Geef je<br>film een<br>naam en<br>druk op<br>opslaan.                                                     | Karel de Grote<br>Incont<br>itand (*.mp4)                                                                                                    | <u>O</u> pslaan Annuleren                                                                                                    |
| Stap 11 | Je stop motion filmpje is nu klaar!                                                                       |                                                                                                    |                                                                                                    |

## Veel succes!